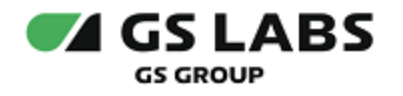

# Приложение DRE Companion для OC iOS

# Руководство пользователя

| Индекс             | DRECompanioniOS-UG |
|--------------------|--------------------|
| Конфиденциальность | Публичный - L0     |
| Ревизия            | 1.0                |
| Статус             | Согласован         |

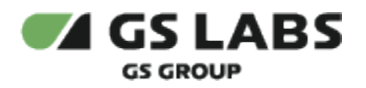

# Содержание

| 1. Аннотация                                                                                                    | 3                                                                                                    |
|----------------------------------------------------------------------------------------------------|----------------------------------------------------------------------------------------------------|
| 2. Первый вход в приложение                                                                                                    | 4                                                                                                    |
| 2.1. Общая навигация                                                                                                    | 4                                                                                                    |
| 2.2. Первоначальная настройка                                                                                                    | 5                                                                                                    |
| 3. Вход в приложение (авторизация)                                                                                                    | . 13                                                                                                    |
| 4. Сопряжение приемника с мобильным приложением                                                                                                    | . 15                                                                                                    |
| 4.1. Сопряжение при наличии домашней сети Wi-Fi                                                                                                    | . 16                                                                                                    |
| 4.2. Сопряжении при отсутствии домашней сети                                                                                                    | . 18                                                                                                    |
| 4.3. Подключение по IP-адресу приемника                                                                                                    | . 21                                                                                                    |
| 5. Стриминг телеканалов                                                                                                    | . 26                                                                                                    |
| 5.1. Стриминг телеканалов с приемника на мобильный телефон                                                                                                    | . 26                                                                                                    |
| 5.2. Включение просмотра на экране телевизора из приложения                                                                                                    | . 28                                                                                                    |
| 6. Управление приемником из интерфейса мобильного приложения                                                                                                    | . 29                                                                                                    |
|                                                                                                    |                                                                                                    |
| 7. Меню приложения                                                                                                    | . 30                                                                                                    |
| 7. Меню приложения                                                                                                    | . 30<br>. 31                                                                                                    |
| 7. Меню приложения                                                                                                    | . 30<br>. 31<br>. 32                                                                                                    |
| 7. Меню приложения         8. Раздел "Телегид"         8.1. Вкладка "Программа"         8.1.1. Просмотр информации о передаче                                                                                                    | . 30<br>. 31<br>. 32<br>. 34                                                                                                    |
| <ul> <li>7. Меню приложения</li> <li>8. Раздел "Телегид"</li> <li>8.1. Вкладка "Программа"</li> <li>8.1.1. Просмотр информации о передаче</li> <li>8.2. Вкладка "В эфире"</li> </ul>                                                                                                    | . 30<br>. 31<br>. 32<br>. 34<br>. 36                                                                                                    |
| <ul> <li>7. Меню приложения</li></ul>                                                                                                    | . 30<br>. 31<br>. 32<br>. 34<br>. 36<br>. 37                                                                                                    |
| <ul> <li>7. Меню приложения</li></ul>                                                                                                    | . 30<br>. 31<br>. 32<br>. 34<br>. 36<br>. 37<br>. 38                                                                                                    |
| <ul> <li>7. Меню приложения</li> <li>8. Раздел "Телегид"</li> <li>8.1. Вкладка "Программа"</li> <li>8.1.1. Просмотр информации о передаче</li> <li>8.2. Вкладка "В эфире"</li> <li>9. Раздел "Профиль"</li> <li>9.1. Подписки</li> <li>9.2. Настройки</li> </ul>                                                                                            | <ul> <li>. 30</li> <li>. 31</li> <li>. 32</li> <li>. 34</li> <li>. 36</li> <li>. 37</li> <li>. 38</li> <li>. 39</li> </ul>                                                         |
| <ul> <li>7. Меню приложения</li></ul>                                                                                                    | <ul> <li>. 30</li> <li>. 31</li> <li>. 32</li> <li>. 34</li> <li>. 36</li> <li>. 37</li> <li>. 38</li> <li>. 39</li> <li>. 40</li> </ul>                                           |
| <ul> <li>7. Меню приложения .</li> <li>8. Раздел "Телегид" .</li> <li>8.1. Вкладка "Программа" .</li> <li>8.1.1. Просмотр информации о передаче .</li> <li>8.2. Вкладка "В эфире" .</li> <li>9. Раздел "Профиль" .</li> <li>9.1. Подписки .</li> <li>9.2. Настройки .</li> <li>9.3. Помощь .</li> <li>9.4. О приложении .</li> </ul>                        | . 30<br>. 31<br>. 32<br>. 34<br>. 36<br>. 37<br>. 38<br>. 39<br>. 40<br>. 41                                                                                                    |
| <ul> <li>7. Меню приложения .</li> <li>8. Раздел "Телегид" .</li> <li>8.1. Вкладка "Программа" .</li> <li>8.1.1. Просмотр информации о передаче .</li> <li>8.2. Вкладка "В эфире" .</li> <li>9. Раздел "Профиль" .</li> <li>9.1. Подписки .</li> <li>9.2. Настройки .</li> <li>9.3. Помощь .</li> <li>9.4. О приложении .</li> <li>10. Сервисы .</li> </ul> | . 30<br>. 31<br>. 32<br>. 34<br>. 36<br>. 37<br>. 38<br>. 39<br>. 40<br>. 41<br>. 42                                                                                               |
| <ul> <li>7. Меню приложения</li> <li>8. Раздел "Телегид"</li> <li>8.1. Вкладка "Программа"</li> <li>8.1.1. Просмотр информации о передаче</li> <li>8.2. Вкладка "В эфире"</li> <li>9. Раздел "Профиль"</li> <li>9.1. Подписки</li> <li>9.2. Настройки</li> <li>9.3. Помощь</li> <li>9.4. О приложении</li> <li>10. Сервисы</li> <li>10.1. Пульт</li> </ul>  | <ul> <li>. 30</li> <li>. 31</li> <li>. 32</li> <li>. 34</li> <li>. 36</li> <li>. 37</li> <li>. 38</li> <li>. 39</li> <li>. 40</li> <li>. 41</li> <li>. 42</li> <li>. 42</li> </ul> |

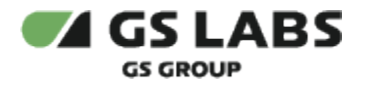

# 1. Аннотация

Данный документ содержит руководство пользователя для продукта "Приложения DRE Companion для OC iOS" (название приложения, отображаемое на экране устройства, зависит от требований заказчика). Руководство содержит описание элементов приложения порядок работы с ними.

Документ предназначен для широкого круга пользователей.

В связи с постоянным совершенствованием продукта, могут иметь место незначительные несоответствия описания и фактического функционирования/внешнего вида интерфейса у конечного пользователя, НЕ ВЛИЯЮЩИЕ НА ОСНОВНОЙ ФУНКЦИОНАЛ. Название приложения, отображаемое на экране устройства, зависит от требований заказчика.

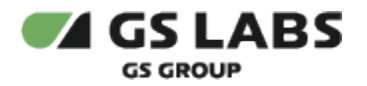

# 2. Первый вход в приложение

#### 2.1. Общая навигация

- Информация на экране скроллится в направлении вверх/вниз.
- Информация в лентах скроллится в направлении вправо/влево.
- Если на экране отображается информационное окно, то остальные элементы экрана становятся неактивными для нажатия, для дальнейшей работы следует сначала зарыть данное окно.
- Просмотр полного списка элементов ленты осуществляется нажатием кнопки "Все" справа от названия ленты.
- При появлении сообщения "Нет интернета", проверьте настройки сети и нажмите кнопку "Обновить".
- При возникновении вопросов пользователь, в разделе меню "Профиль" "Помощь", может обратиться к службу поддержки через приложение "WhatsApp".

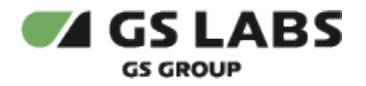

## 2.2. Первоначальная настройка

1. При первом входе в приложение открывается приветственное информационное окно, для продолжения работы нажмите "Далее".

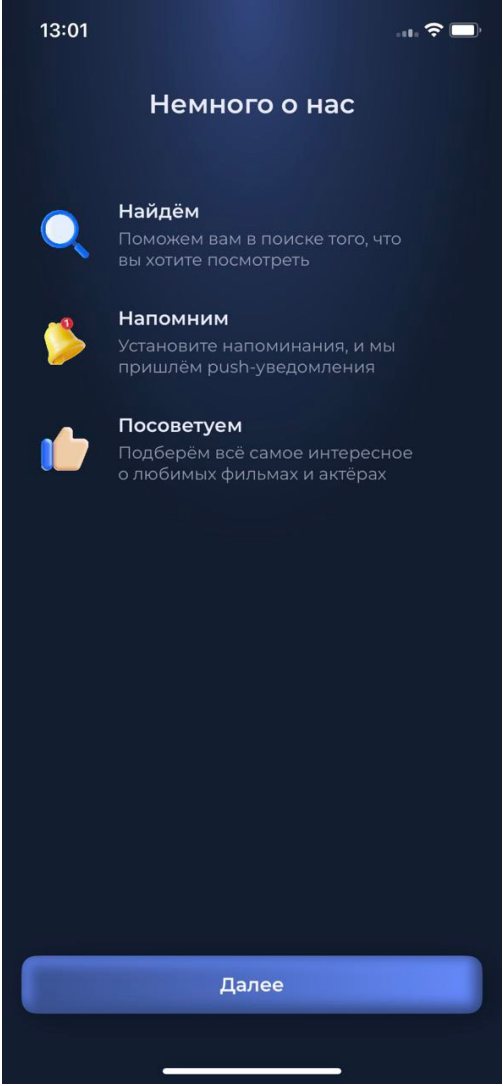

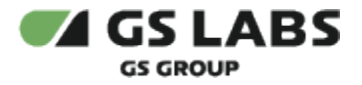

2. На данном шаге задается настройка для отображения программы передач в приложении (Центр, <u>Сибирь)</u>. Выберите нужный вариант и нажмите кнопку "Далее".

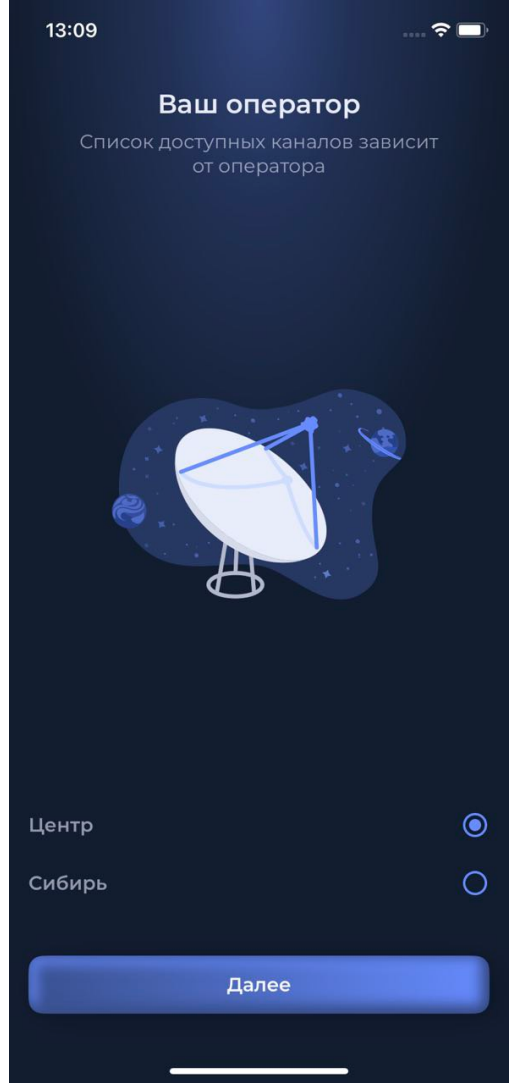

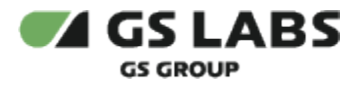

3. На экране отобразится раздел меню "Телегид" и информационное окно, сообщающее о возможности просмотра телеканалов с приемника на экране телефона. Нажмите на знак стрелки в верхнем правом углу сообщения.

| 16:34 💼 🗢 🗖                                   |
|-----------------------------------------------|
| Программа В эфире                             |
| Сегодня 🗸 Весь день 🗸 ТВ 🗸                    |
| Просмотр на →<br>телефоне                     |
| Смотрите ТВ на экране вашего<br>телефона.     |
| На телефоне Д На телевизоре                   |
| Инфоканал 🚹                                   |
| 16:00 Информация о Триколоре и<br>Новости, 0+ |
| 19:00 Телеинструктор<br>Новости, 0+           |
| 20:00 Информация о Триколоре и<br>Новости, 0+ |
| Сервисы Профиль                               |

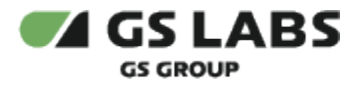

 На экране отобразится информационное окно, сообщающее о возможности просмотра каналов на приемнике с использованием управления через мобильное приложение. Нажмите на знак стрелки в верхнем правом углу сообщения.

| 16:41 🙃 🗢                                                    |
|--------------------------------------------------------------|
| Программа В эфире                                            |
| Сегодня 🗸 Весь день 🗸 ТВ 🗸                                   |
| Просмотр на ТВ →                                             |
| Включайте на приёмнике любимые<br>телеканалы одним касанием. |
| На телефоне На телевизоре                                    |
| Инфоканал 🚹                                                  |
| 16:00 Информация о Триколоре и<br>Новости, 0+                |
| 19:00 Телеинструктор<br>Новости, 0+                          |
| 20:00 Информация о Триколоре и<br>Новости, 0+                |
|                                                              |
|                                                              |

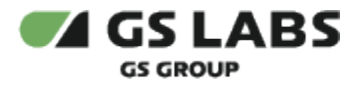

5. На экране отобразится информационное окно, сообщающее, что Вы находитесь во вкладке "В эфире". Закройте информационное окно, нажав на знак крестика в его верхнем углу.

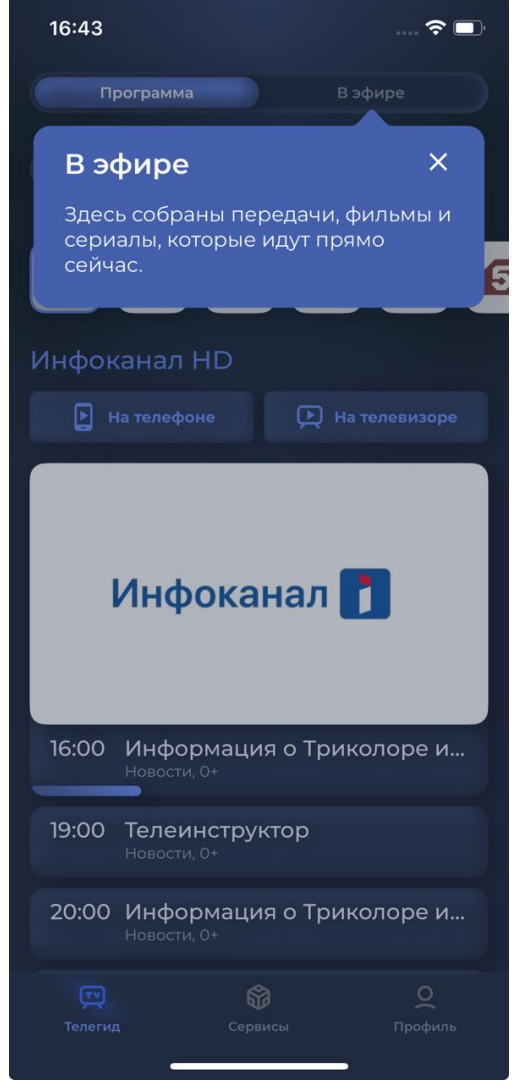

6. На экране отобразится запрос разрешения на использование данных о геопозиции мобильного телефона.

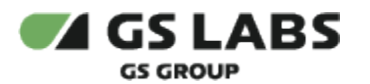

| 16:50                     |                               |                                      | <b>?</b> ■ |
|---------------------------|-------------------------------|--------------------------------------|------------|
| Програм                   |                               |                                      |            |
| Сегодня 🗸                 | Весь день 🗸                   | ТВ ~                                 |            |
| Инфокана Разр             | решить прило<br>«Второй экра  | жению<br>ан»                         |            |
| Инф                       | спользовать В                 | Зашу                                 |            |
| Для по                    | иска приставки ни<br>согласие | ос<br>еобходимо                      |            |
| Beicon<br>Bournan Hoak    | КОТОЧНО: ВКЛ.                 | олико<br>Осланисосниевский просстахи |            |
| 16:С                      | Однократно<br>ри использова   | ании                                 | и          |
| 19:С                      | Запретить<br>пи, о+           |                                      |            |
| <b>20:00 Инф</b><br>Новос | <b>ормация о Т</b><br>ти, 0+  | риколоре                             | е и        |
|                           |                               |                                      |            |
|                           |                               |                                      |            |

*Однократно* - разрешение действует, пока вы пользуетесь приложением. При последующем открытии приложения запрос появится заново.

При использовании - разрешение будет действовать каждый раз при использовании приложения. Запретить - разрешение будет отсутствовать. В этом случае при смене Wi-Fi сети, к которой подключен мобильный телефон, приложение не будет автоматически обнаруживать доступные для сопряжения приемники в новой сети. Поиск и сопряжение с доступным в новой сети приемником будет необходимо выполнить через раздел меню "Профиль" "Настройки" "Приемник" (см. раздел "Сопряжение приемника с мобильным приложением").

7. Для возможности сопряжения приложения с приемником отобразится запрос на разрешение поиск устройств в Ваших локальных сетях и подключения к ним.

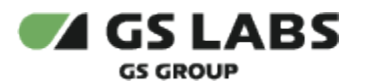

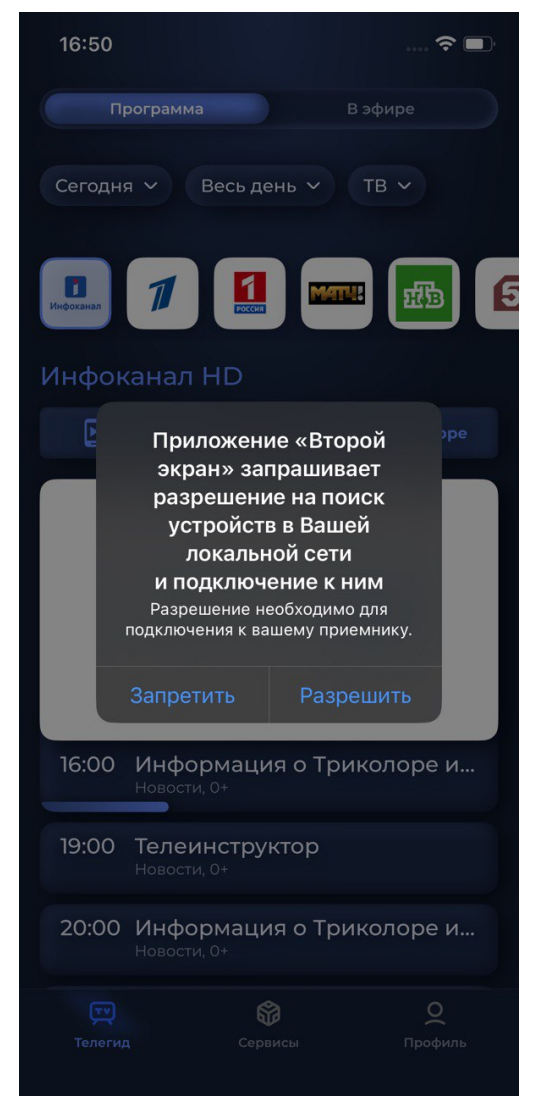

*Разрешить* - рекомендуется выбрать данный вариант, если Вы планируете использовать функцию стриминга телеканалов на экране мобильного телефона и управления приемником через интерфейс мобильного приложения.

Запретить - разрешение будет отсутствовать. В этом случае при попытке выполнить сопряжение приемника с мобильным устройством (см. раздел "Сопряжение приемника с мобильным приложением") будет необходимо задать разрешение в настройках мобильного телефона.

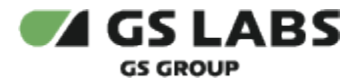

8. На экране отобразится раздел меню "Телегид". Разделы меню приложения отображаются в нижней части экрана - подробнее см. раздел "Меню приложения".

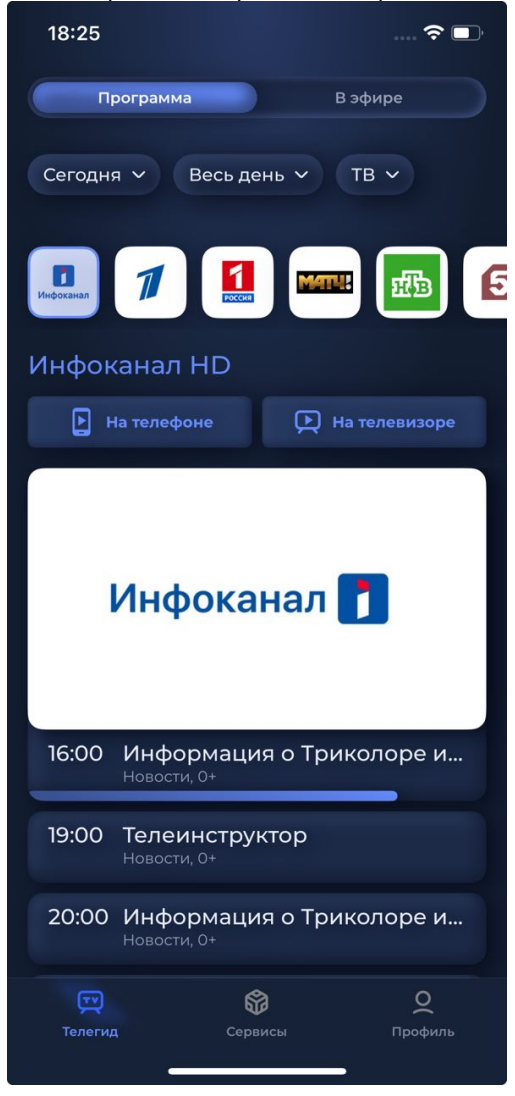

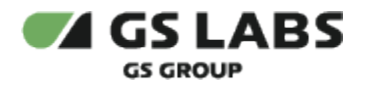

# 3. Вход в приложение (авторизация)

Пользоваться приложением возможно и без авторизации в нем, но в этом случае будет недоступен ряд функций приложения (управление сопряженным с мобильным устройством приемником и просмотром контента на нем, Подписки, стриминг контента с приёмника).

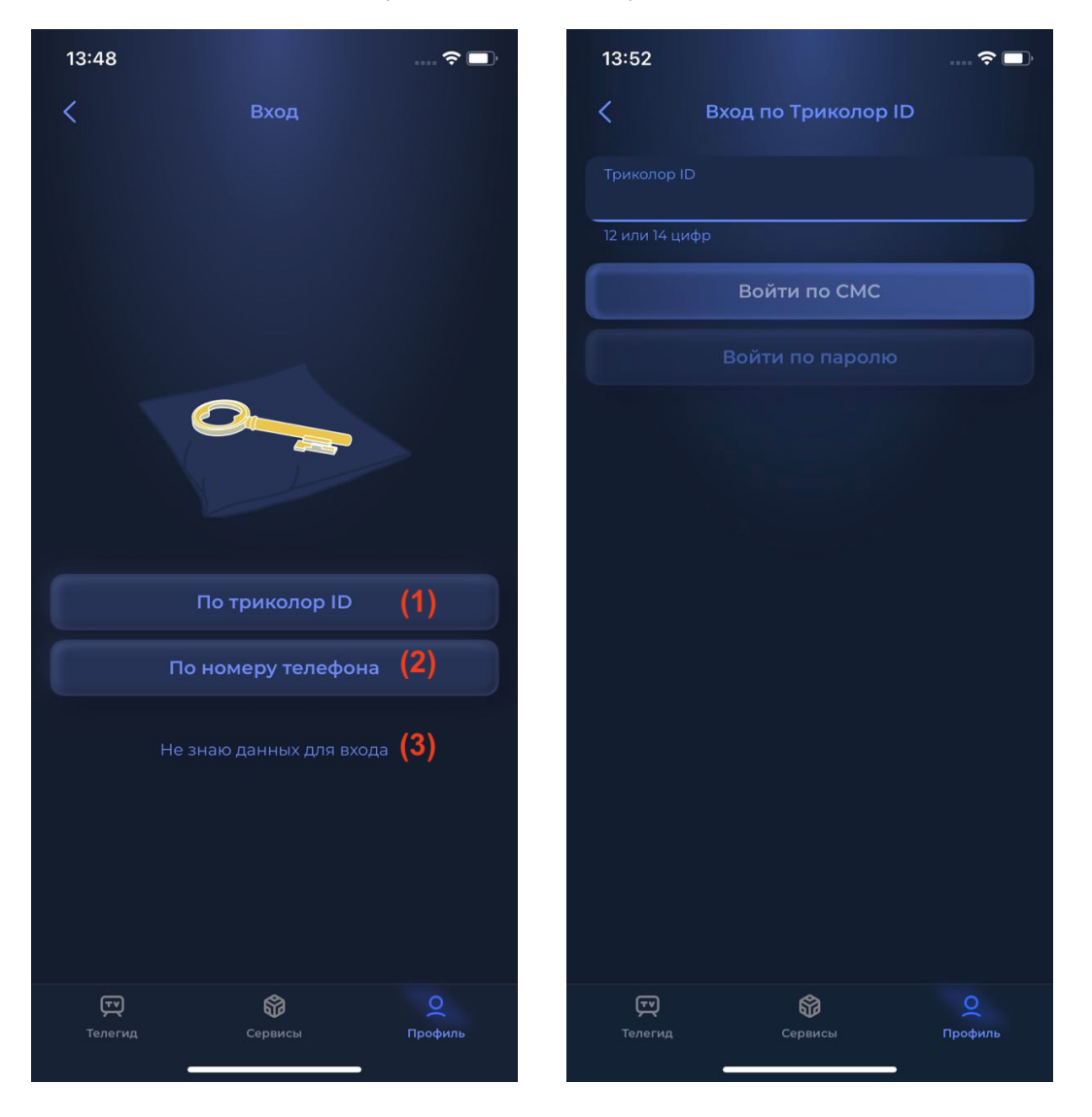

Вход в приложение доступен через раздел меню "Профиль" по нажатию кнопки "Войти". Авторизация доступна несколькими способами:

- 1. По номеру Триколор ID, который привязан к номеру мобильного телефона. Далее выберите один из предлагаемых вариантов:
  - "Войти по смс" на номер телефона будет прислан код подтверждения. Ведите код, нажмите "Вход".
  - "Войти по паролю" введите пароль от аккаунта "Триколор", нажмите "Вход". Если Вы забыли пароль - нажмите кнопку "Восстановить пароль", произойдет переход в приложение "WhatsApp" для связи с технической поддержкой.

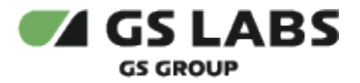

- По номеру мобильного телефона, который привязан к Триколор ID. Далее выберите один из предлагаемых вариантов, описание см. в п. 1.
   Если по указанному номеру телефона найдено несколько Триколор ID - необходимо выбрать один для входа.
- 3. Если Вы затрудняетесь указать данные для входа нажмите кнопку "Не знаю данных для входа", произойдет переход в приложение "WhatsApp" для связи с технической поддержкой.

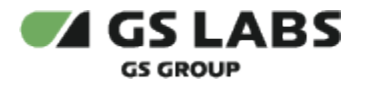

# 4. Сопряжение приемника с мобильным приложением

Для возможности стриминга телеканалов с приемника на экран мобильного телефона, а также управления приемника из интерфейса мобильного приложения, необходимо выполнить сопряжение приемника с мобильным устройством.

Сопряжение выполняется через раздел меню "Профиль".

Для выполнения сопряжения необходимо соблюсти следующие условия:

- 1. Приемник и мобильный телефон должны находиться в одной локальной сети Wi-Fi. Название сети Wi-Fi, к которой подключен приемник, можно просмотреть в меню приемника (см. Руководство пользователя приемника).
- 2. Авторизация в мобильном приложении и приемнике должна быть выполнена для одного и того же DRE ID (Триколор ID).

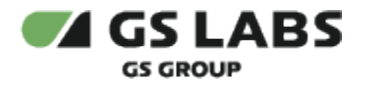

## 4.1. Сопряжение при наличии домашней сети Wi-Fi

1. Откройте раздел меню "Профиль" "Настройки" "Приемник". Нажмите кнопку "Добавить":

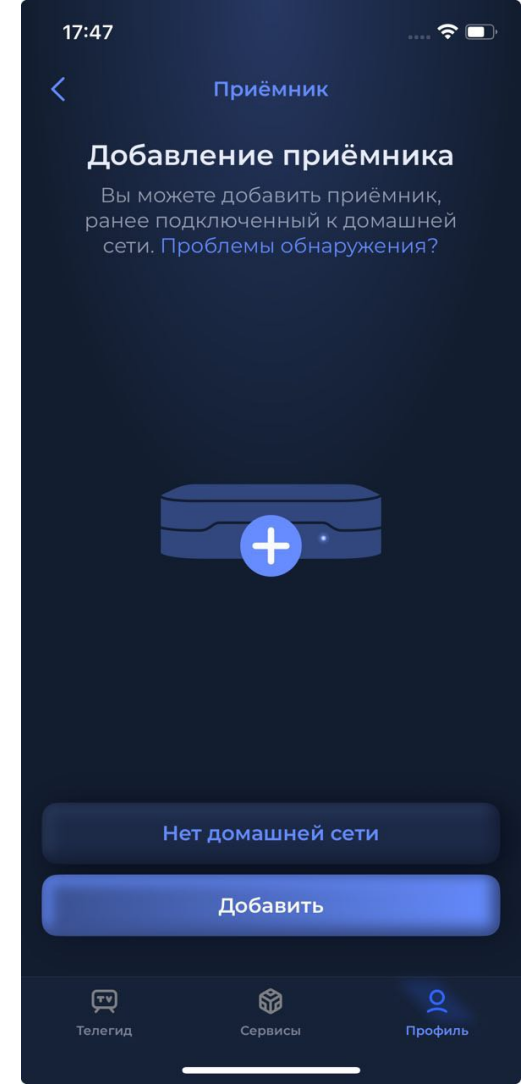

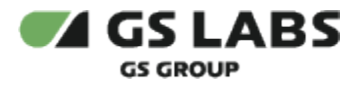

2. Поиск может занять несколько секунд. После обнаружения приемника на экране отобразится его название:

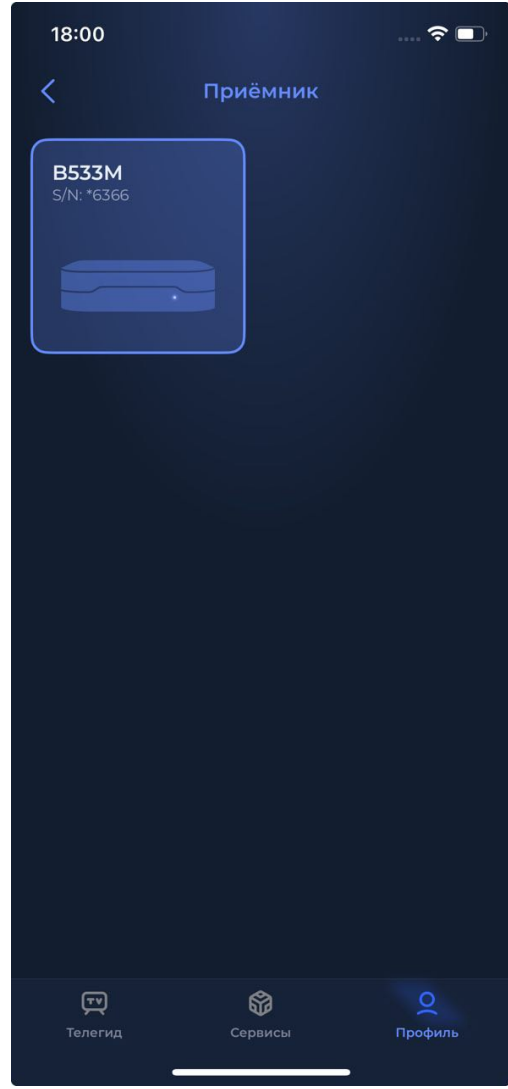

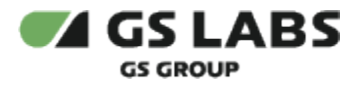

3. При нажатии на название приемника откроется окно с информацией о его модели, серийном номере, версии, IP-адресе:

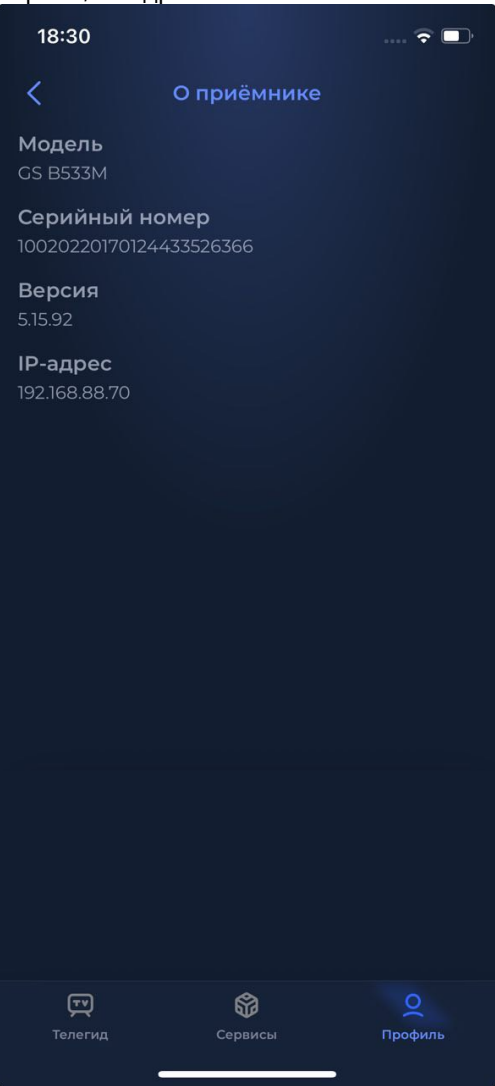

## 4.2. Сопряжении при отсутствии домашней сети

Данный способ позволяет осуществлять сопряжение, если, при отсутствии домашней сети, Wi-Fi сеть образована с использованием приемника и встроенного или съемного Wi-Fi адаптера.

1. Установите на приемнике режим работы в качестве точки доступа (см. Руководство пользователя приемника).

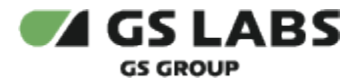

2. В мобильном приложении откройте раздел меню "Профиль" "Настройки" "Приемник". Нажмите кнопку "Нет домашней сети".

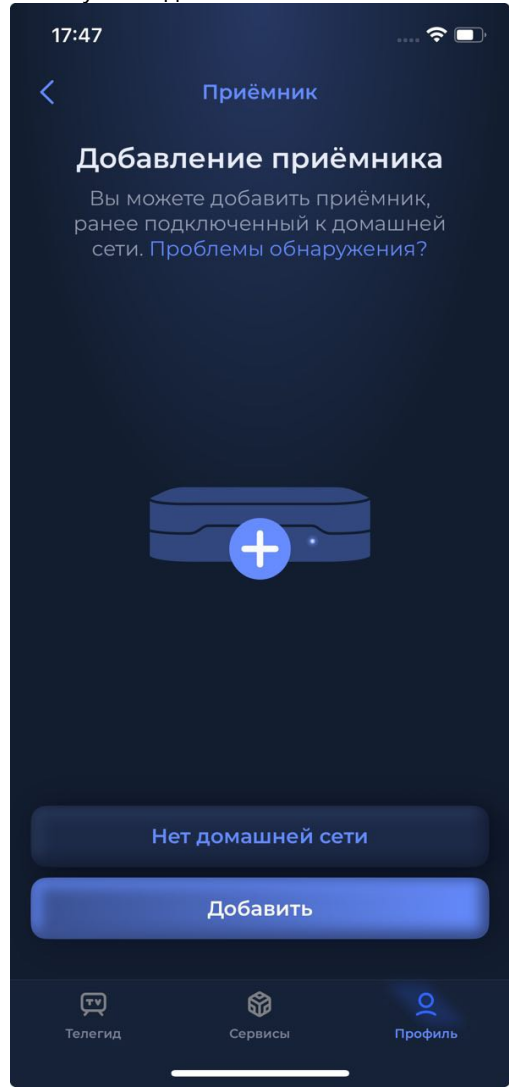

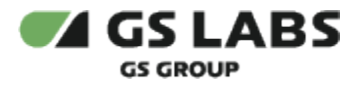

3. Для подключения к точке доступа приставки нажмите кнопку"Сканировать" и отсканируйте QR-код на экране телевизора.

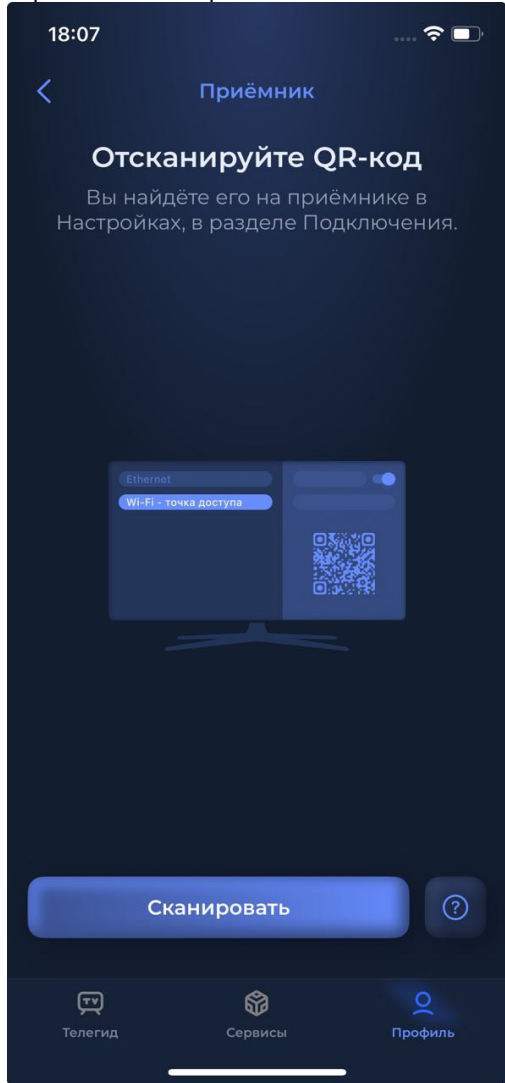

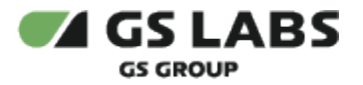

4. После сопряжения приемника на экране отобразится его название.

| 18:00                      |                      | ···· 🗢 🗩            |
|----------------------------|----------------------|---------------------|
| <                          | Приёмник             |                     |
| <b>B533M</b><br>S/N: *6366 |                      |                     |
| <b>ст</b><br>Телегид       | <b>бр</b><br>Сервисы | <b>О</b><br>Профиль |

- 4.3. Подключение по IP-адресу приемника.
  - 1. Откройте раздел меню "Профиль" "Настройки" "Приемник".

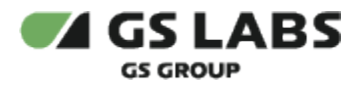

2. Нажмите на надпись "Проблемы обнаружения?"

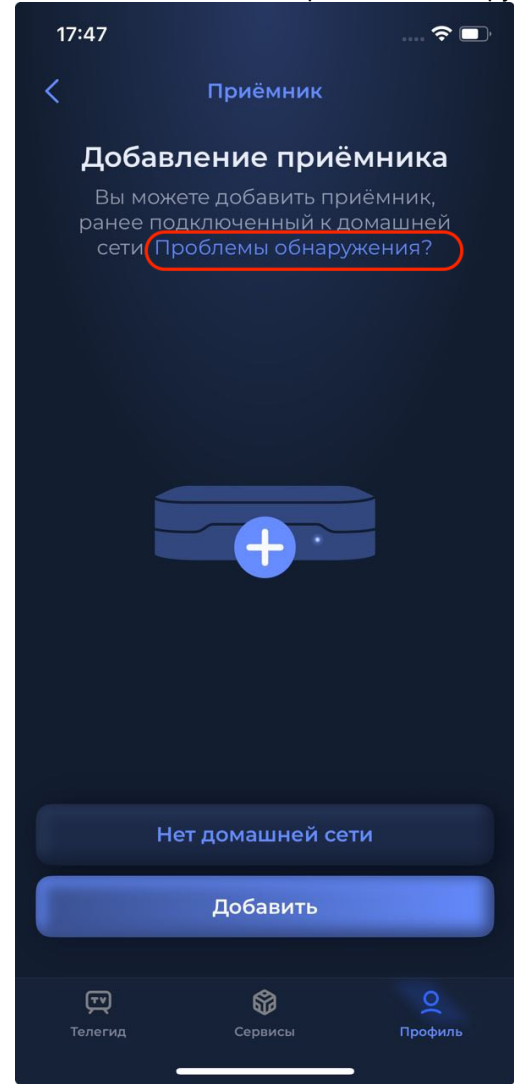

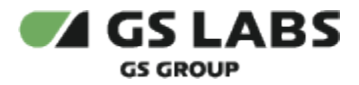

3. Нажмите на вариант с ручным добавлением приемника:

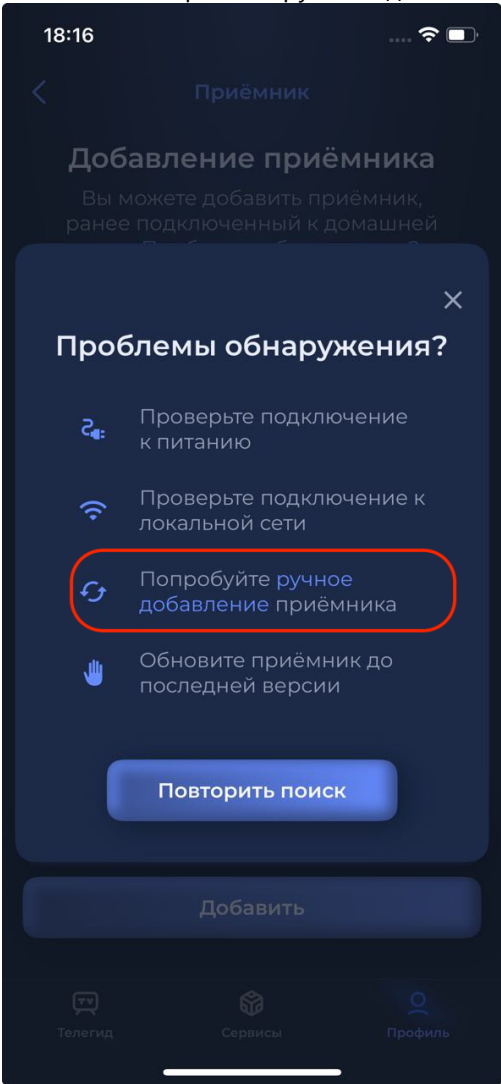

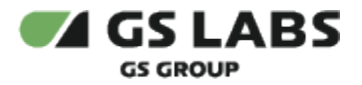

4. Введите IP-адрес приемника и нажмите кнопку "Далее".

| 18:19                    |                                   | 🗢 🗖                     |  |  |  |
|--------------------------|-----------------------------------|-------------------------|--|--|--|
| <                        | Приёмник                          |                         |  |  |  |
| Подключение по IP        |                                   |                         |  |  |  |
| Введите IP-<br>локальной | адрес приёмни<br>сети. Как узнать | ка в вашей<br>IP-адрес? |  |  |  |
| <u> </u>                 |                                   |                         |  |  |  |
|                          | Далее                             |                         |  |  |  |
|                          |                                   |                         |  |  |  |
|                          |                                   |                         |  |  |  |
|                          |                                   |                         |  |  |  |
|                          |                                   |                         |  |  |  |
| 1                        | 2                                 | 3                       |  |  |  |
|                          | АБВГ                              | деж з                   |  |  |  |
| 4<br>ийкл                | Бмноп                             | 6<br>рсту               |  |  |  |
| 7<br>• х ц ч             | 8<br>шщъы                         | 9<br>ьэюя               |  |  |  |
|                          | 0                                 | ⊗                       |  |  |  |
|                          |                                   |                         |  |  |  |
|                          |                                   |                         |  |  |  |

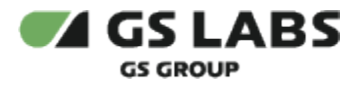

5. Поиск может занять несколько секунд. После обнаружения приемника на экране отобразится его название.

| 18:00                      |                     | 🗢 🗔                 |
|----------------------------|---------------------|---------------------|
| <                          | Приёмник            |                     |
| <b>B533M</b><br>S/N: *6366 |                     |                     |
| <b>ГР</b><br>Телегид       | <b>ё</b><br>Сервисы | <b>Q</b><br>Профиль |

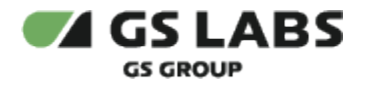

# 5. Стриминг телеканалов

Для просмотра телеканалов на экране мобильного телефона, а также на экране телевизора при помощи настоящего приложения, необходимо, чтобы было выполнено сопряжение приемника с мобильным телефоном - см. раздел "Сопряжение приемника с мобильным приложением".

#### 5.1. Стриминг телеканалов с приемника на мобильный телефон

Включение стриминга телеканалов с приемника не телефон осуществляется из раздела меню "Телегид" путем нажатия кнопки "На телефоне":

| 18:25                          |                           | <del>?</del>       | · 🕞 |
|--------------------------------|---------------------------|--------------------|-----|
| Программа                      |                           | В эфире            |     |
| Сегодня 🗸 В                    | Зесь день 🚿               | тв v               |     |
| Инфоканал                      | Россия                    |                    | ſ   |
| Инфоканал I                    | HD                        |                    |     |
| На телефо                      | не (                      | На телевизор       |     |
| Инф                            | окана                     | л 🚹                |     |
| <b>16:00 Инфор</b><br>Новости, | омация о<br><sup>0+</sup> | Триколоре и        | 1   |
| 19:00 Телеин<br>Новости,       | нструктор<br>⁰⁺           | )                  |     |
| 20:00 Инфор<br>Новости,        | омация о<br><sup>0+</sup> | Триколоре и        | 1   |
| <b>т</b> елегид                | <b>бо</b><br>Сервисы      | <b>О</b><br>Профил | њ   |

На мобильный телефон начнется транслация телеканалов с приемника. Отображаемый на экране телефона канал зависит от режима трансляции - см. ниже п (3).

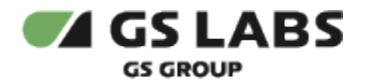

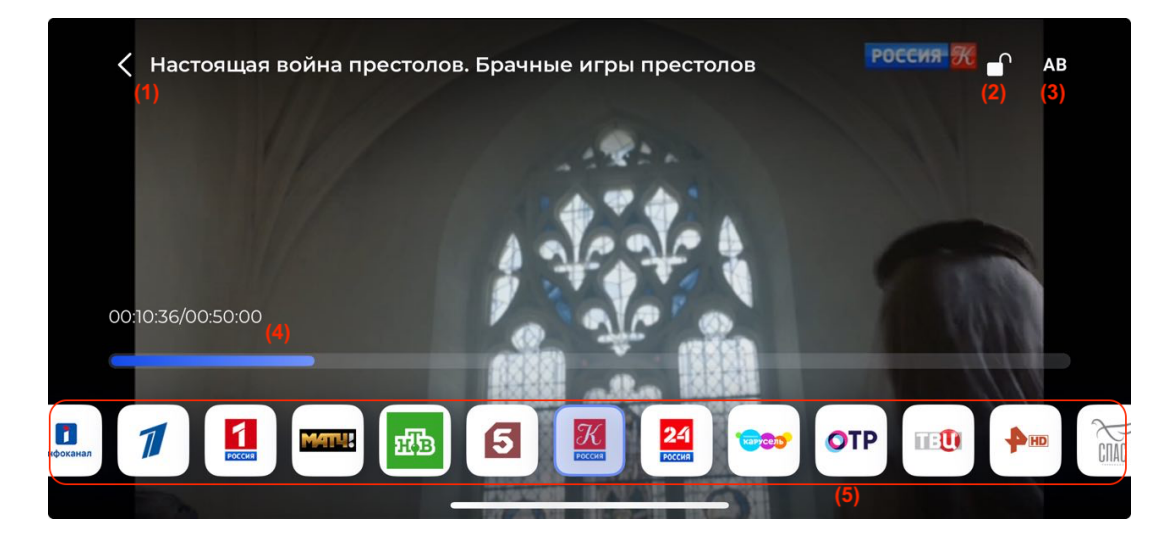

- (1) название транслируемой передачи и кнопка возврата к разделу меню "Телегид".
- (2) кнопка блокировки всех действия при нажатии на экран.
- (3) кнопка переключения режима трансляции каналов: АА зеркальный режим, АВ независимый режим.
  - Зеркальный режим, при котором на телевизоре и экране мобильного телефона трансилируется один и тот же канал.

При переключении через приемник канала на телевизоре, будет переключаться канал и на экране мобильного телефона. И, наоборот, при переключении канала на мобильном телефоне, будет переключаться канал и на телевизоре.

- Если выполнено сопряжение с однотюнерным приемником, то просмотр телеканалов возможен только в зеркальном режиме.
  - Независимый режим, при котором возможен независимый просмотр разных каналов на мобильном телефоне и экране телевизора.

Просмотр телеканалов в независимом режиме доступен только при сопряжении с двухтюнерным приемником.

#### (4) - таймлайн передачи.

(5) - лента телеканалов, для переключения нажмите на требуемый телеканал.

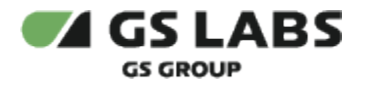

#### 5.2. Включение просмотра на экране телевизора из приложения

Для включения просмотра на экране телевизора из приложения, необходимо в разделе меню "Телегид" выбрать интересующий телеканал (1) и нажать кнопку "На телевизоре" (2) - на экране телевизора включится выбранный канал.

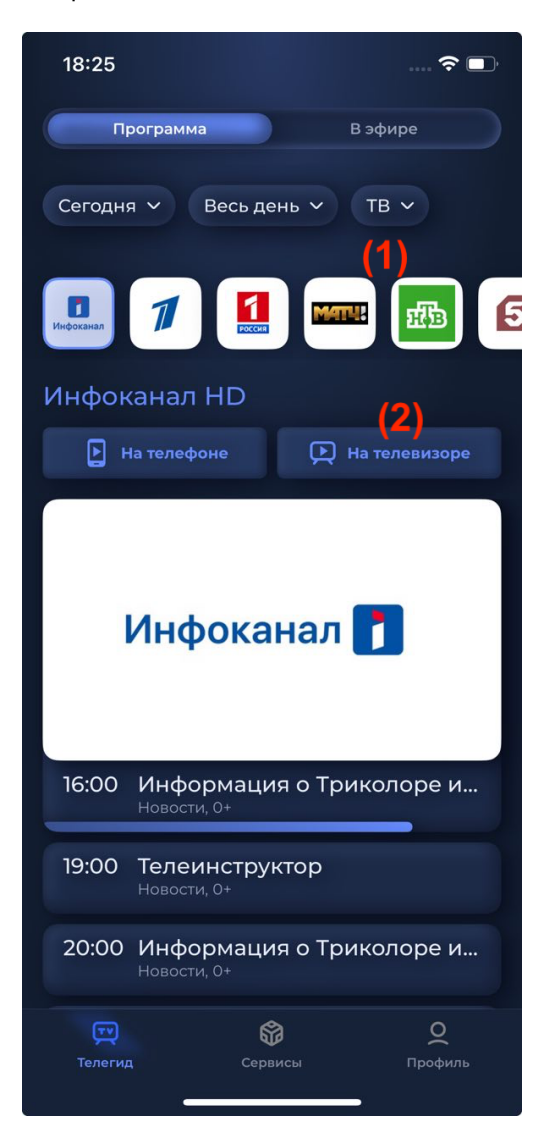

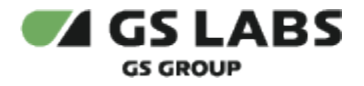

# 6. Управление приемником из интерфейса мобильного приложения

Для управления приемником из интерфейса мобильного приложения необходимо, чтобы было выполнено сопряжение приемника с мобильным телефоном - см. раздел "Сопряжение приемника с мобильным приложением".

Управление приемником выполняется из раздела меню "Сервисы" - см. раздел "Сервисы".

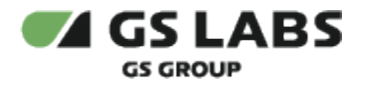

# 7. Меню приложения

В нижней части экрана доступны следующие разделы меню:

| 13:36              | s 🗩                                                  |
|--------------------|------------------------------------------------------|
|                    | Программа В эфире                                    |
| Инфон              | канал HD                                             |
| 11:00              | Информация о Триколоре и а<br>Новости, 0+            |
| 15:00              | <b>Телеинструктор</b><br>Новости, 0+                 |
| 16:00              | Информация о Триколоре и а<br><sub>Новости, 0+</sub> |
| 19:00              | <b>Телеинструктор</b><br>Новости, 0+                 |
|                    | Инфоканал 🚺                                          |
| 20:00              | Информация о Триколоре и<br><sub>Новости, 0+</sub>   |
| 22:00              | <b>Телеинструктор</b><br>Новости, 0+                 |
| 23:00              | Информация о Триколоре и а<br><sup>Новости, 0+</sup> |
| <b>Г</b><br>Телеги | ид Сервисы Профиль                                   |

- "Телегид" содержит программу передач каналов (с текущего дня и на неделю в перед), информацию о передачах в эфире. Так же в разделе можно просмотреть описание интересующей передачи.
- "Профиль" содержит кнопку входа/выхода (авторизации) в приложение, информацию о подписках пользователя, раздел помощи и информации о приложении. Так же в разделе можно выполнить настройки для отображения программы передач (Центр, Сибирь), выбрать цветовую тему приложения и настроить сопряжение с приемником.
- "Сервисы" содержит разделы "Пульт" и "Голосовой ассистент" для управления сопряженным с мобильным устройством приемником и просмотром контента на нем.

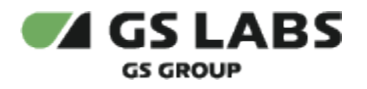

# 8. Раздел "Телегид"

Данный раздел содержит программу передач каналов (вкладка "Программа") и информацию о передачах в эфире (вкладка "В эфире"). Так же в разделе можно просмотреть описание интересующей передачи.

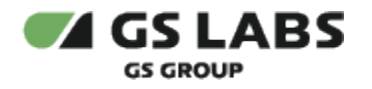

#### 8.1. Вкладка "Программа"

Экран вкладки "Программа" отображает:

| 18:25                               | 🗢 💷                                |
|-------------------------------------|------------------------------------|
| Программа                           | В эфире                            |
| Сегодня ч Вес                       | сь день           ТВ       (1)     |
| В. Л.                               |                                    |
| Инфоканал Н[                        | о <mark>(2</mark> )                |
| На телефонс                         | 3) 🕒 На телевизор <mark>(4)</mark> |
| (5)                                 |                                    |
| Инфо                                | канал 🚺                            |
| <b>16:00 Информ</b><br>Новости, 0+  | ация о Триколоре и                 |
| <b>19:00 Телеинс</b><br>Новости, 0+ | труктор                            |
| 20:00 Информ<br>Новости, 0+         | ация о Триколоре и                 |
| <b>ГТ</b><br>Телегид                | орофиль<br>Сервисы Профиль         |

- (1) блок фильтрации программы передач по следующим параметрам:
  - дате (в течение 7 дней с текущей даты)
  - части дня:
    - утро (с 5:00 до 11:59)
    - день (с 12:00 до 16:59)
    - вечер (с 17:00 до 23:59)
    - ночь (с 00:00 до 04:59)
    - весь день (от начала и до конца суток).
  - категории канала (тв, радио, развлекательные, детские, спортивные и т.д.)

(2) - лента каналов для установленных в блоке фильтрации параметров.

(3) - кнопка включения стриминга телеканалов с приемника.

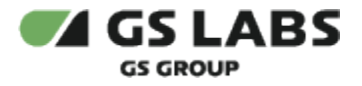

- (4) кнопка включения выбранного в ленте (2) телеканала на экране телевизора.
- (5) программа передач выбранного канала в ленте (2). Текущая передача подчеркнута синим.

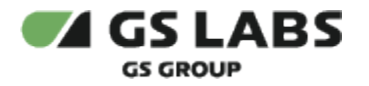

#### 8.1.1. Просмотр информации о передаче

При нажатии на название интересующей передачи откроется окно со следующей информацией:

|                                 |                        | -                       |                         |                       |
|---------------------------------|------------------------|-------------------------|-------------------------|-----------------------|
| ME                              | сто во                 | CTPE                    | ЧЙ                      |                       |
|                                 | 00                     |                         |                         | h                     |
| M                               | есто вс<br>В Телекомпа | <b>тречі</b><br>ния НТВ | 1 (2)                   |                       |
| (3                              |                        | Ð                       | (4)                     |                       |
| Осталось 106 ми                 | нут <b>(5)</b>         |                         |                         | (6)                   |
| также на Т                      | елекомпа               | олитичес<br>ания Н      |                         | <sup>шоу</sup><br>Все |
| Сегол                           | ня                     | 3AT                     | DAHL                    |                       |
| Сегодня<br>Сегодня, 16:00, Тела | За<br>екомпани Се      | гранью<br>годня, 16:4   | 5, Телекомп<br><b>О</b> | ( <b>7</b> )          |
| Телегид                         | Сервисы                |                         | Профиль                 |                       |

- (1) возврат к расписанию канала.
- (2) название передачи, логотип канала.

(3) - кнопка включения стриминга телеканалов с приемника.

(4) - кнопка включения данной телепередачи на экране телевизора. Если не выполнено сопряжение приемника с мобильным приложением, то на экране отобразится соответствующее уведомление. Информация о способах сопряжения приемника с мобильным приложением приведена в разделе "Сопряжение приемника с мобильным приложением".

(5) - для передачи в эфире - таймлайн передачи и время до окончания передачи, для остальных передач - дата и время начала.

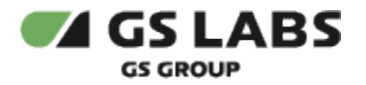

- (6) описание передачи.
- (7) ближайшие будущие передачи на канале.

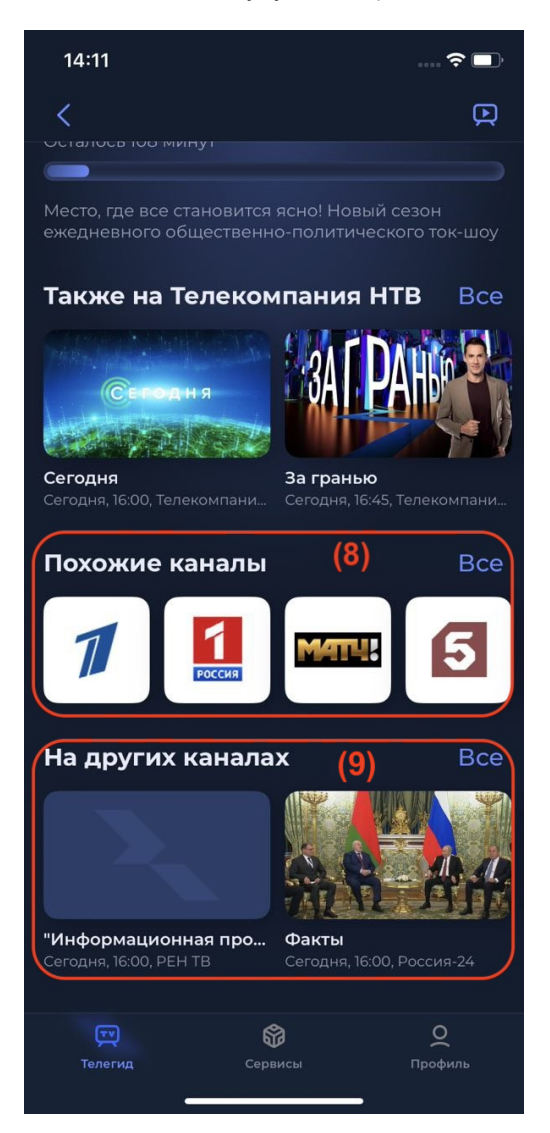

- (8) каналы из категории, куда входит канал, на котором транслируется передача.
- (9) передачи каналов из ленты (8).

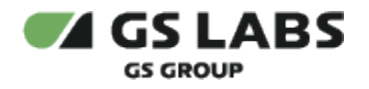

#### 8.2. Вкладка "В эфире"

Экран вкладки "В эфире" отображает:

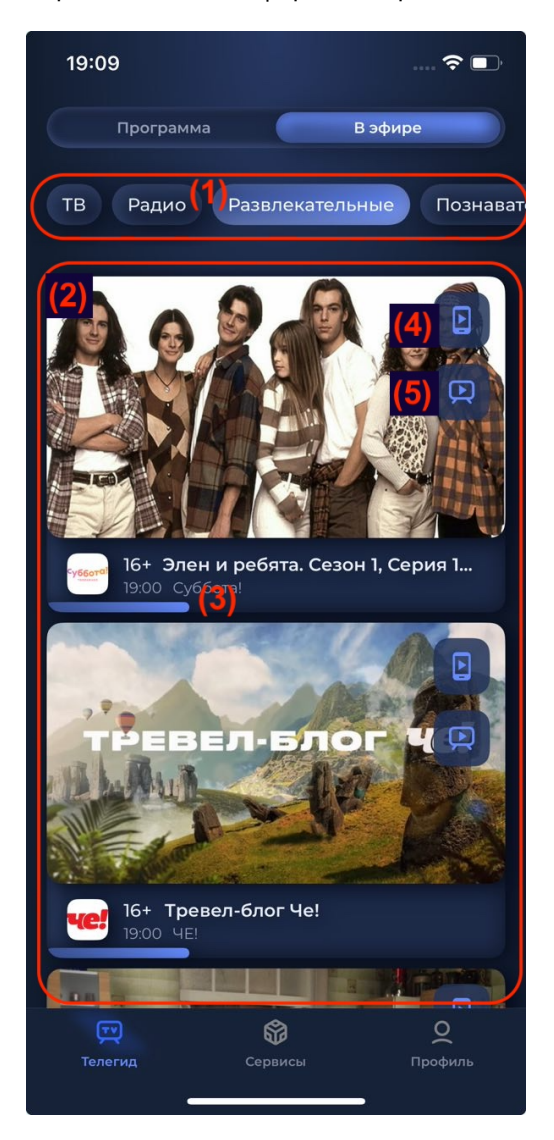

- (1) лента категорий каналов.
- (2) список передач в эфире каналов выбранной категории в ленте (1).

(3) - информация о передаче: постер, логотип и название канала, возрастное ограничение, название передачи, время начала передачи, таймлайн. При нажатии на название передачи откроется окно с ее описанием - см. раздел "Просмотр информации о передаче".

- (4) кнопка включения стриминга телеканалов с приемника.
- (5) кнопка включения данной телепередачи на экране телевизора.

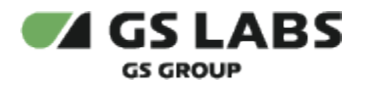

# 9. Раздел "Профиль"

Раздел "Профиль" содержит кнопку входа/выхода (авторизации) в приложение, информацию о пользователе (с возможностью редактирования аватара), подключенных подписках, раздел помощи и информацию о приложении.

| 14:45 |                                   |                       |                     |
|-------|-----------------------------------|-----------------------|---------------------|
|       | Натали<br>Триколор I<br>390 409 ( | <b>ЬЯ</b><br>D<br>066 |                     |
| ā     | Подписки                          |                       | >                   |
| ?     | Помощь                            |                       | >                   |
| 0     | Настройки                         |                       | >                   |
| ()    | О приложени                       | и                     | >                   |
| ¢     | Выйти                             |                       | >                   |
|       | <b>Г</b> Р<br>Телегид             | <b>С</b> ервисы       | <b>Q</b><br>Профиль |

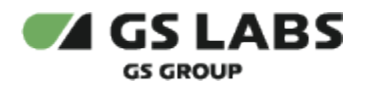

## 9.1. Подписки

В разделе содержится информации о подключенных подписках пользователя.

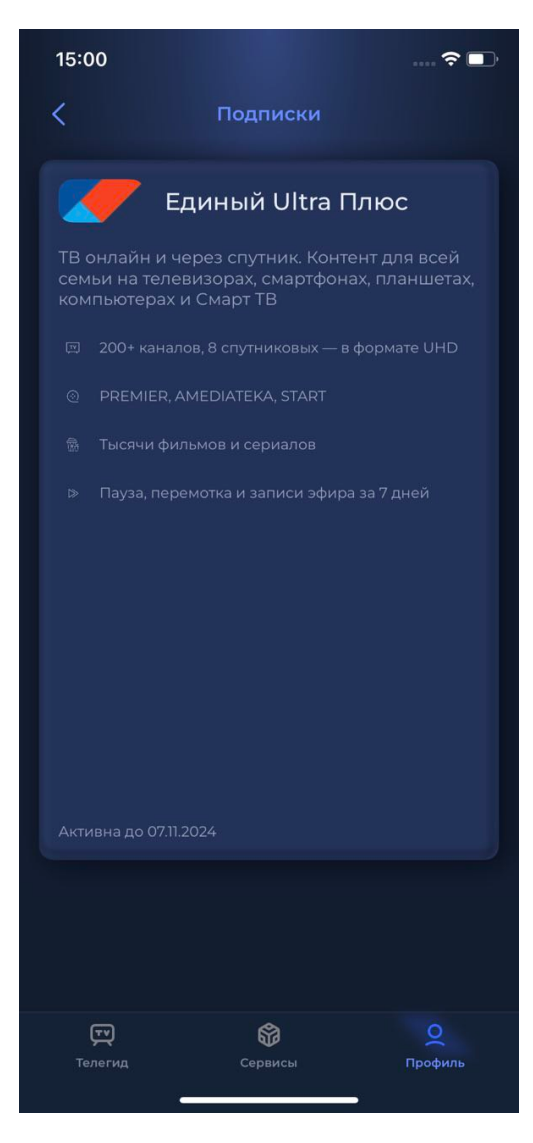

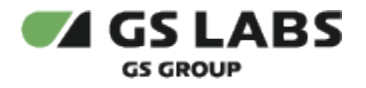

## 9.2. Настройки

В разделе "Оператор" задается настройка для отображения программы передач в приложении (Центр, Сибирь).

В разделе "Оформление" можно выбрать цветовую тему приложения: светлая, темная, системная (используется по умолчанию).

В разделе "Приемник" можно выполнить сопряжение приемника с мобильным приложением - см. раздел "Сопряжение приемника с мобильным приложением".

| 19:13 |                      |                      | 🗢 🗈                 |
|-------|----------------------|----------------------|---------------------|
| <     | н                    | астройки             |                     |
| 0     | Оператор             |                      | >                   |
| •     | Оформлени            | e                    | >                   |
|       | Приёмник             |                      | >                   |
|       |                      |                      |                     |
|       |                      |                      |                     |
|       | <b>ту</b><br>Гелегид | <b>бр</b><br>Сервисы | <b>Q</b><br>Профиль |

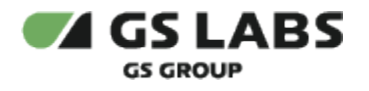

## 9.3. Помощь

В данном разделе можно ознакомиться с разделом вопросов и ответов, а также обратиться в службу поддержки через приложение "WhatsApp".

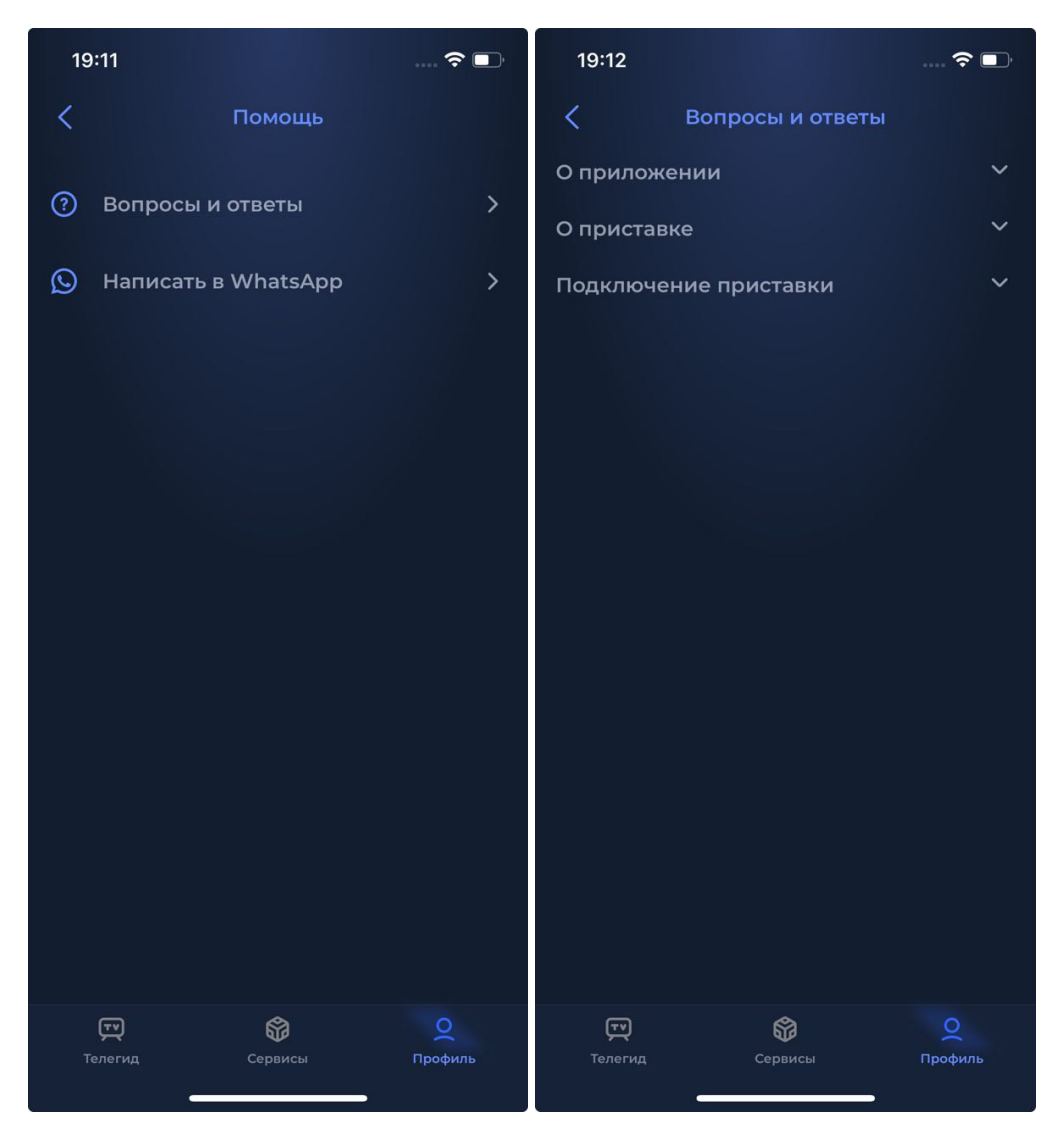

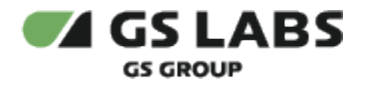

## 9.4. О приложении

В разделе доступно пользовательское соглашение и политика конфиденциальности, также можно посмотреть версию приложения и разработчика приложения (название приложения, отображаемое на экране устройства, зависит от требований заказчика).

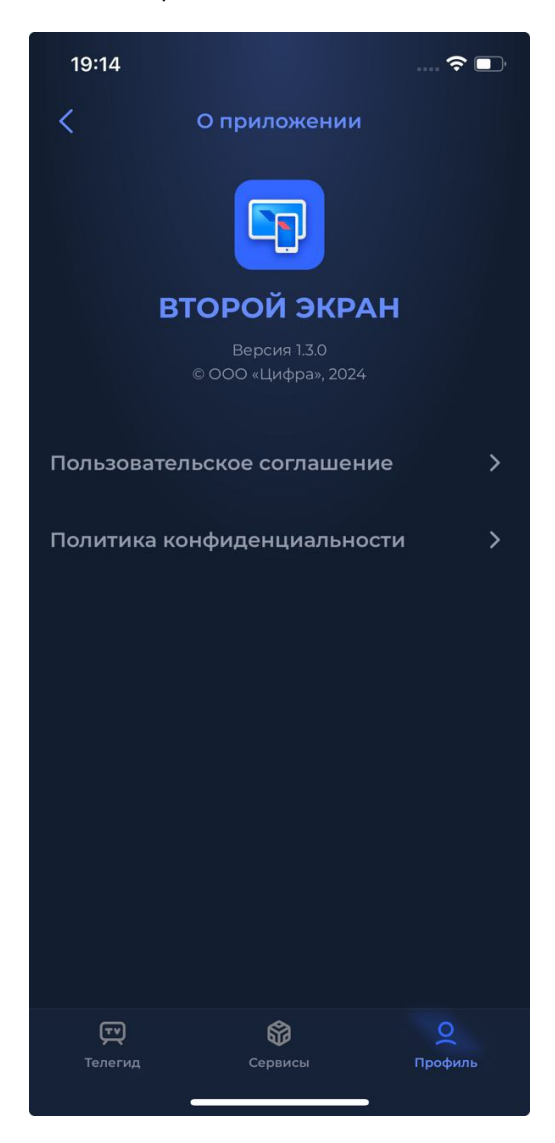

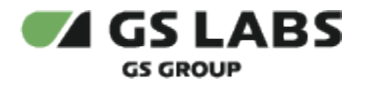

# 10. Сервисы

Раздел "Сервисы" содержит экраны "Пульт" и "Голосовой ассистент" для управления приемником через мобильное приложение.

Для управления приемником из интерфейса мобильного приложения необходимо, чтобы было выполнено сопряжение приемника с мобильным телефоном - см. раздел "Сопряжение приемника с мобильным приложением"

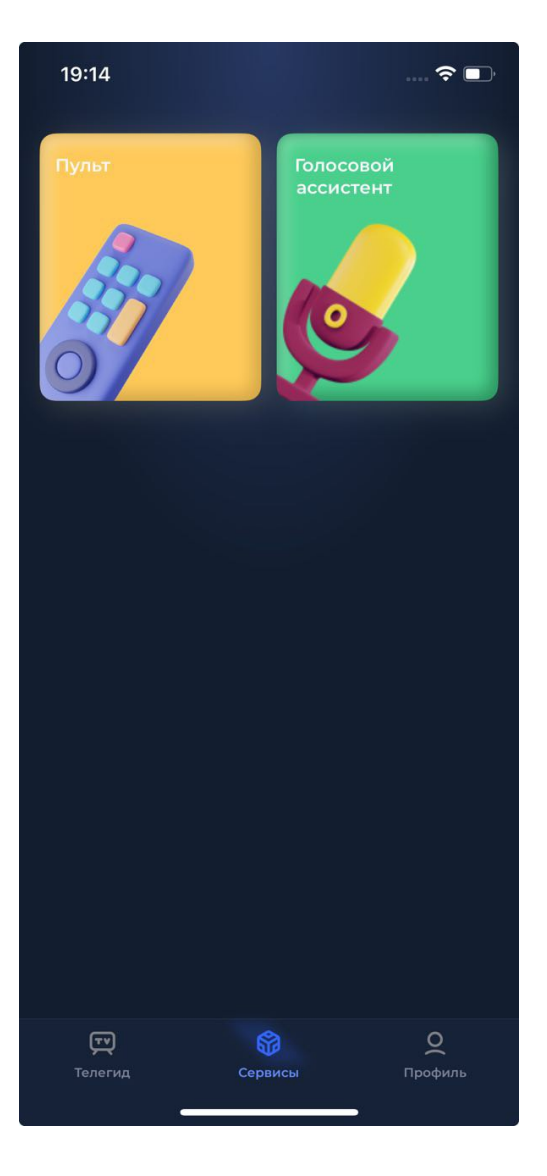

## 10.1. Пульт

В данном разделе отображается электронная раскладка пульта дистанционного управления приемником. Для подробной информации о функциональности кнопок пульта обращайтесь к Руководству пользователя Вашего приемника.

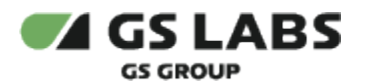

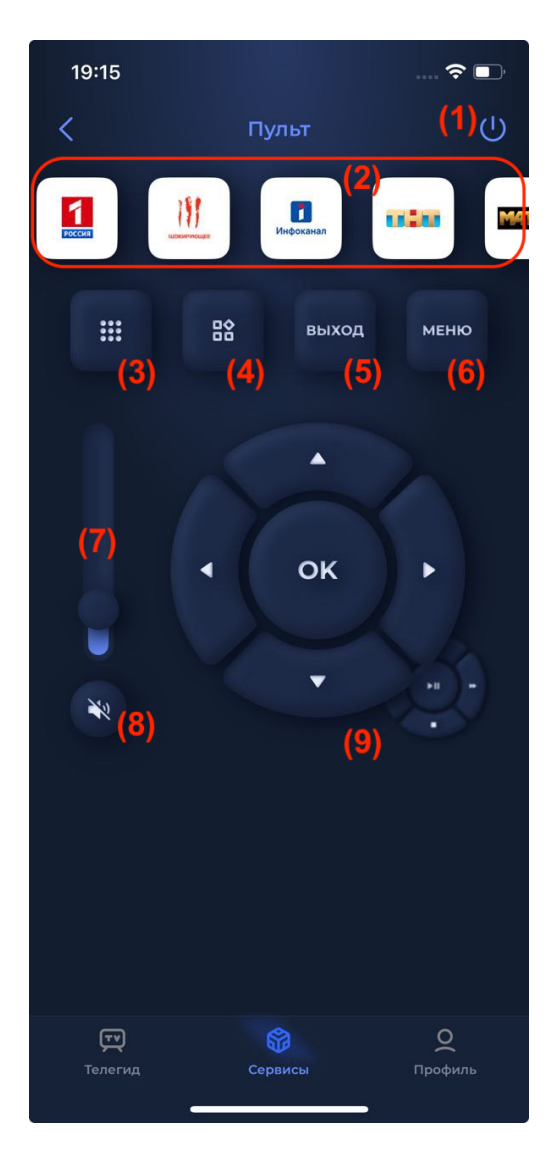

- (1) переключение между режимом ожидания и рабочим режимом приемника.
- (2) автоматически сгенерированная приложением лента подборки телеканалов.
- (3) открытие блока цифровых и цветных кнопок.
- (4) открытие списка установленных приложений.
- (5) кнопка "Выход".
- (6) кнопка вызова меню.
- (7) регулировка громкости.
- (8) отключение звука.
- (9) блоки кнопок управления переключением каналов, громкостью звука, просмотром контента.

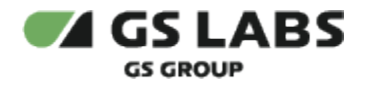

## 10.2. Голосовой ассистент

Раздел, позволяющий использовать сервис голосового ассистента для управления просмотром на телевизоре.

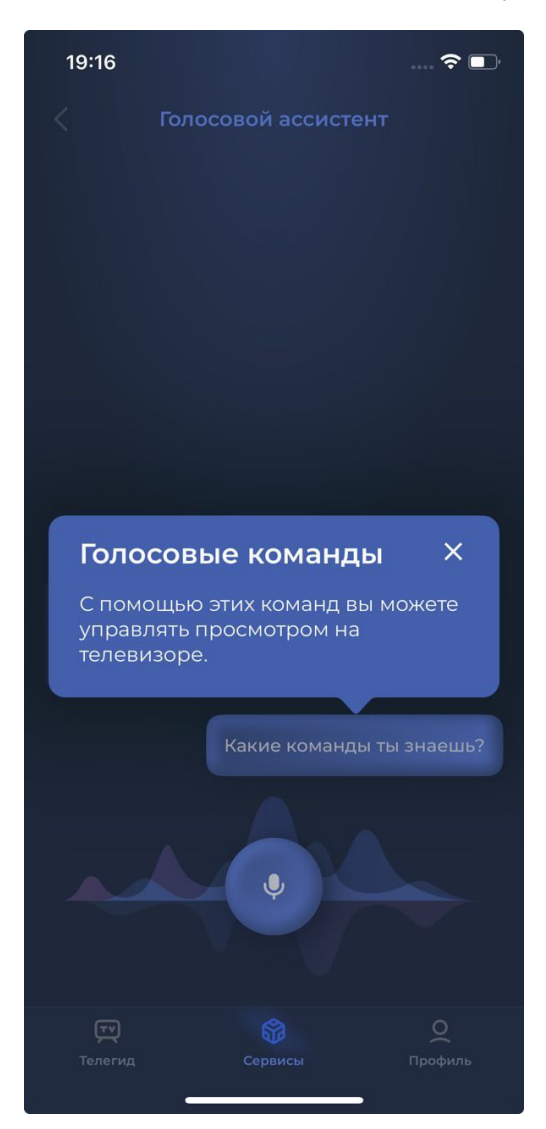

Для работы голосового ассистента приложению потребуется запросить доступ к распознованию речи и разрешение на использование микрофона.

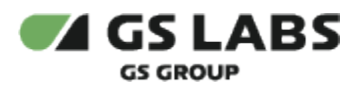

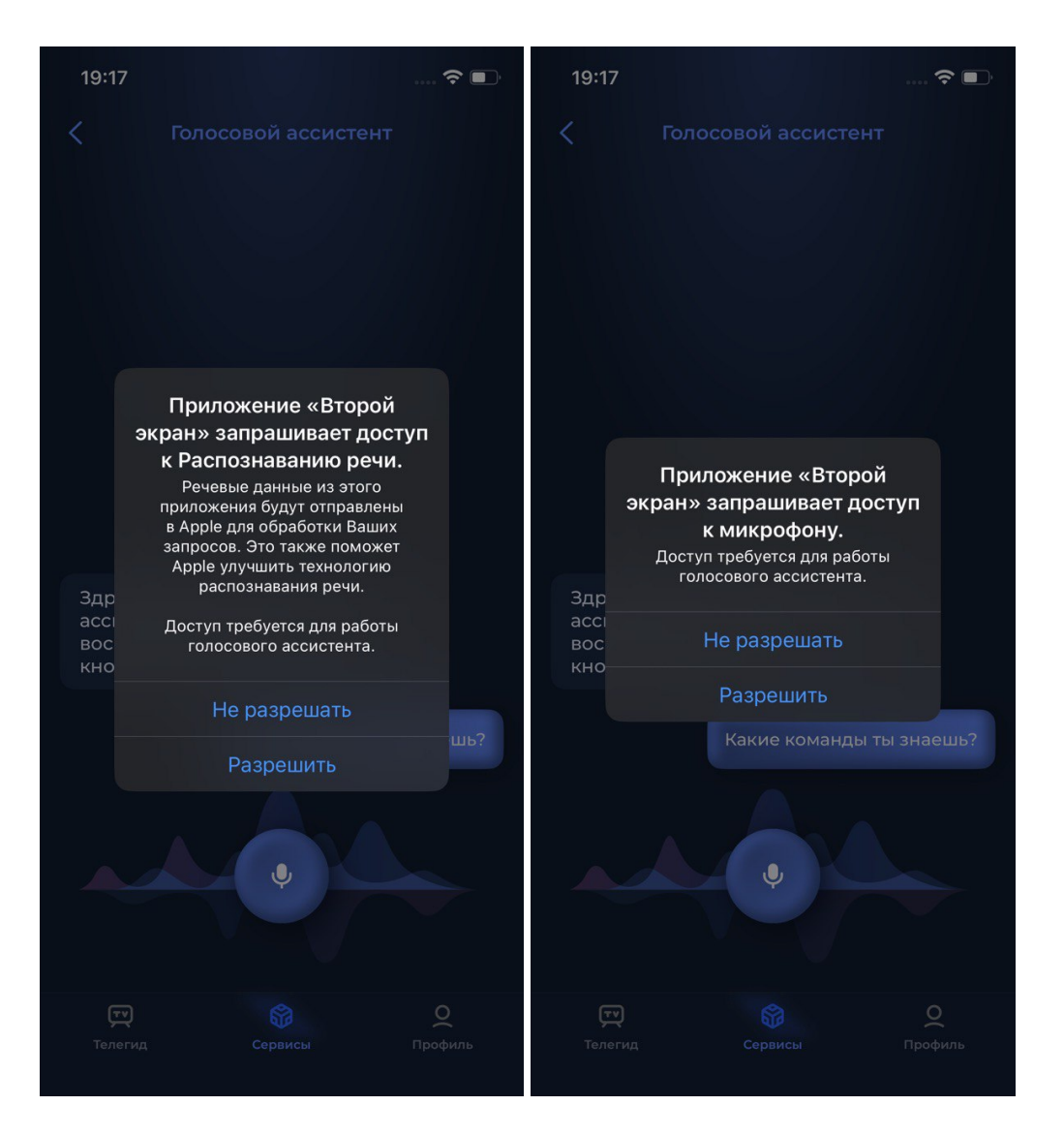

*Разрешить* - разрешение получено. В этом случае при при последующей попытке выполнения голосового управления запрос отображаться не будет.

*Не разрешать* - разрешение отсутствует, голосовое управление выполнить невозможно. В этом случае при последующей попытке выполнения голосового управления запрос отобразится вновь:

© ООО "Цифра", 2024

Документация "Приложение DRE Companion для OC iOS. Руководство пользователя" является объектом авторского права. Воспроизведение всего произведения или любой его части воспрещается без письменного разрешения правообладателя.